## Установка плагина rbspayment\_VTB\_1.5.x

1. Откройте меню «Компоненты» -> «JoomShopping» -> «Установка и обновление».

| Загрузить и установит | 5                                      |           |
|-----------------------|----------------------------------------|-----------|
| Загрузка Файла:       | Choose File no file selected Загрузить | l i       |
| Установить из URL     |                                        |           |
| Установить из ЦВІ ·   | http://                                | Загрузить |

В разделе «Загрузить файл пакета» нажмите кнопку «Выберите файл», выберите архив с модулем оплаты и нажмите кнопку «Загрузить».

2. Перейдите в меню «Компоненты» -> «JoomShopping» -> «Опции» -> «Способ оплаты»

| 倄 JoomShop    | oping                        |                |                       |                        |                                   |
|---------------|------------------------------|----------------|-----------------------|------------------------|-----------------------------------|
| Производители | соцровы<br>Купоны            | бор<br>Валюта  | Способ оплаты         | Способ доставки        | Серектична<br>Цены на<br>доставку |
| Статус заказа | Список стран                 | Атрибуты       | Свободные<br>атрибуты | Единицы<br>измерения   | Группы<br>пользователей           |
| Отзывы о      | <b>ЦБЕСS</b><br>Метки товара | Характеристики | Импорт и              | Сородина<br>Дополнения | Статистика                        |

3. Щёлкните на значке «Редактировать» напротив способа оплаты rbspayment\_vtb

| + | Cos | здать 🗸 Опубликое   | ать 🗙 Снят     | гь с публикации   | 🗙 Удалить   | 🖌 JoomSho  | pping         |    |
|---|-----|---------------------|----------------|-------------------|-------------|------------|---------------|----|
|   |     | Название            | Код            | Псевдоним         | Имя скрипта | Публикация | Редактировать | ID |
| : |     |                     | rbspayment_vtb | pm_rbspayment_vtb |             | $\odot$    | ľ             | 12 |
| : |     | Оплата при доставке | bank           | pm_bank           |             | $\times$   | ľ             | 1  |
| : |     | Счёт                | debit          | pm_debit          | pm_debit    | $(\times)$ | ľ             | 4  |

4. Настройте плагин и для того, чтобы данный способ оплаты стал доступен при оформлении заказа не забудьте его «Опубликовать»

| Публикация                                  |                                                    |                                                     |                                                                            |
|---------------------------------------------|----------------------------------------------------|-----------------------------------------------------|----------------------------------------------------------------------------|
| Код                                         | rbspayment_vtb                                     |                                                     |                                                                            |
| Название *                                  | Банковской картой                                  |                                                     |                                                                            |
| Псевдоним*                                  | pm_rbspayment_vtb                                  | Ð                                                   |                                                                            |
| Имя скрипта                                 |                                                    |                                                     |                                                                            |
| Цена                                        | 0.00                                               | руб.                                                | ~                                                                          |
| Изображения URL                             |                                                    |                                                     |                                                                            |
| Тип                                         | Расширенный                                        |                                                     |                                                                            |
| Описание                                    | 1                                                  |                                                     |                                                                            |
|                                             | 🖪 Convert Forms 📘 + Матери<br>🖻 Медиа 📔 Шеню 📔 🎯 М | ал 📘 🖪 Контакт 📕 📩 Поле<br>Іодуль 📔 Разрыв страницы | Нажмите <b>F10</b> для переключения в полноэкранный ре<br><b>Подробнее</b> |
| Показывать описание в<br>заказе             |                                                    |                                                     |                                                                            |
| Показать стандартные<br>банковские данные в |                                                    |                                                     |                                                                            |

5. В разделе настроек «Конфигурация» обязательно укажите ваш «Login-API» и «Пароль» (вам пришлют «Пароль на 1 вход» из службы поддержки клиентов, который вы должны будете изменить при первом входе на «Тестовый» мерчант-портал и его уже вы должны указать в качестве «Пароля» в настройках плагина)

| Главный Конфигурация                 |                                                                                                    |   |
|--------------------------------------|----------------------------------------------------------------------------------------------------|---|
| Настройки подключения                |                                                                                                    |   |
| _ogin-API                            |                                                                                                    |   |
| Тароль                               |                                                                                                    |   |
| Гестовый режим                       | О Нет ОДа                                                                                                    |   |
| Двухстадийные платежи                | • Нет 🔾 Да                                                                                                    |   |
|                                      | Возможность проводить двухстадийные платежи<br>предоставляется по отдельному запросу.                                                                                                    |   |
| Дополнительные настройки             | · · · · · · · · · · · · · · · · · · ·                                                                                                    |   |
|                                      |                                                                                                    |   |
| Статус заказа при успешном платеже   | Оплачено 🗸                                                                                                    |   |
| Статус заказа при неудачном платеже  | Не оплачен 🗸                                                                                                    |   |
| Отправить чек клиенту и в налоговую? | О Нет ◯ Да                                                                                                    |   |
|                                      | При выборе опции, будет сформирован и отправлен в налоговую и клиенту чек.<br>• Опция платная, за падключением обратитесь в сервисную службу банка.<br>• При использовании необходимо настроить НДС продаваемых товаров.<br>• НДС рассчитывается согласно законодательству РФ,<br>возможны расхождения в размере НДС с суммой рассчитанной магазином. |   |
| Система налогообложения              | Упрощённая, доход 🗸                                                                                                    |   |
| Формат фискальных документов         | v1.05 V                                                                                                    |   |
| ип оплаты                            | Полная предварительная оплата до момента передачи предмета расчёта                                                                                                    | ~ |
|                                      |                                                                                                    |   |

- 6. Сохраните изменения, нажав на кнопку «Сохранить».
- 7. Протестируйте работу магазина с включённым плагином оплаты, используя данные «Тестовых банковских карт» (запросите актуальные номера тестовых карт в службе поддержки клиентов ВТБ).

|                                        |                                     |                                                                                   | VID                                   |
|----------------------------------------|-------------------------------------|-----------------------------------------------------------------------------------|---------------------------------------|
| < Back to Shop<br>Payment session will | expire in 19:41                     |                                                                                   |                                       |
| Order number 95:168                    | 0081419                             |                                                                                   |                                       |
| Send a check to e                      | -mail                               |                                                                                   |                                       |
| <b>-</b>                               |                                     | Enter the card number                                                             | 6                                     |
| lotal:<br>6 000,00 ₽                   |                                     | XXXX XXXX XXXX XXXX<br>Name and sumame of the card helder<br>First Name Last Name | CVV2/CVC2                             |
| Payment                                |                                     | Enter card expiry date<br>MM - YY -                                               |                                       |
|                                        |                                     |                                                                                   |                                       |
| Attention! If your card sup            | ports "3D Secure" internet pay      | yment security technology, you will be redirecte                                  | d to the page of the bank that        |
| To pay for the order you ne            | ed to consistently enter inform     | nation about your bank card and carefully check                                   | the entered information. This         |
| information is not available           | to unauthorized persons. All        | data is transmitted encrypted using the TLS sec                                   | urity protocol.                       |
| © VTB Group. The VTB Grou              | p activities are carried out in acc | cordance with the general license of Bank of Russia                               |                                       |
| N₽1000                                 |                                     |                                                                                   |                                       |
|                                        | МИР 🚰                               | MIR                                                                               | WISA <b>()</b> mastercard<br>ID Check |
|                                        |                                     |                                                                                   |                                       |
|                                        |                                     | L.                                                                                |                                       |
|                                        |                                     |                                                                                   |                                       |
|                                        |                                     |                                                                                   |                                       |
|                                        | Payment con<br>Submit your Maste    | rCard SecureCode.                                                                 |                                       |
|                                        | 6,000.00 RUI                        | B ~                                                                               |                                       |
|                                        | Merchant                            | XXXX XXXXXXXXX                                                                    |                                       |
|                                        | Date                                | 29.03.2023                                                                        |                                       |
|                                        | Card number                         | 6390 02XX XXXX XX00 03                                                            |                                       |
|                                        | Personal Messa                      | ge XXXX XXXXXXXX                                                                  |                                       |
|                                        | Password                            |                                                                                   |                                       |
|                                        |                                     | )                                                                                 |                                       |

По окончанию работы плагина на стороне банка, в случае успешного прохождения платежа

• Вы должны вернуться в ваш магазин на страницу с уведомлением (об успешном платеже).

Cancel

Help

- Статус заказа (согласно настройкам плагина) должен поменяться на «Оплачено».
- «Корзина» магазина должна обнулиться.

## Переключение плагина в Боевой режим работы

Для переключения оплаты в «Боевой» режим работы необходимо на портале https://platezh.vtb24.ru/xxxxx (вы получите из службы поддержки точный адрес вашего мерчанта)

- 1. Изменить пароли для АРІ и оператора.
  - Login-API: xxxxxx-api
  - Operator: xxxxxx-operator
  - Пароль на 1 вход: ххххххх

этот пароль необходимо изменить после первого входа в мерчант-портал

| ≡втб                                                    |
|---------------------------------------------------------|
| <sub>Авторизация</sub><br>Войдите в свою учетную запись |
| Логин                                                   |
| Пароль                                                  |
| Войти                                                   |
| Забыли пароль?                                          |
| MPortal • 1.266.1   1.266.0                             |

#### Внимание!

Необходима смена паролей для каждого из логинов.

- 1.1. Зайдите с полученным от службы поддержки «Паролем на 1 вход» под логином «Operator» и измените пароль.
- 1.2. Зайдите с полученным от службы поддержки «Паролем на 1 вход» под логином «Login-API» и измените пароль для этого логина.

«Login-API» не имеет доступа к аккаунту мерчанта. Он нужен только при включении «Тестового» режима работы оплаты в настройках плагина.

- 2. Прописать новые/изменённые авторизационные данные в настройках плагина вашего магазина.
- 3. В настройках плагина измените режим работы с «Тестовый» на «Боевой» поменяется адрес сервера с https://vtb.rbsuat.com/payment/ на https://platezh.vtb24.ru/payment/

## Переключение в Тестовый режим\*

\* Пока вы будете работать в тестовом режиме, заказы на «боевом» портале регистрироваться не будут.

После перехода в Боевой режим работы (иногда могут потребоваться дополнительные настройки, корректировка работы магазина и др.) для переключения плагина в «Тестовый» режим необходимо:

- 1. Изменить настройку плагина с «Боевой» на «Тестовый»
- 2. Прописать тестовые Login и Пароль.

# Мерчант-портал https://platezh.vtb24.ru/xxx

### Окно Транзакции

| <b>≓</b> 876 | Транзакции                 |           | xxxxxxx-operator   |
|--------------|----------------------------|-----------|--------------------|
| Ä            | с 28.03.2023 по 29.03.2023 |           |                    |
| ::           | Показать фильтры           | ⊻ Экспорт | Настройки столбцов |
|              |                            |           |                    |
| ۵            |                            |           |                    |
|              |                            |           |                    |
| ₽            | Выход                      |           |                    |

### Окно **Отчёты**

| лчеты                                                                                                    |                                                                            |                                      |                                                                                                    | xxxxxxx-operator                                                 |
|----------------------------------------------------------------------------------------------------|----------------------------------------------------------------------------|--------------------------------------|----------------------------------------------------------------------------------------------------|------------------------------------------------------------------|
| 28.03.2023 00:00 no 29.0                                                                                                    | J3.2023 11:08                                                              |                                      |                                                                                                    | Bankora                                                          |
| Сутки Неделя Ме                                                                                                    | сяц Год                                                                    |                                      |                                                                                                    | RUB                                                              |
| Конверсия 🛈                                                                                                    |                                                                            | Коды отказов 🛈                       |                                                                                                    |                                                                  |
| Завери<br>0.00<br>Отклоо<br>0.00<br>Отмене<br>0.00 R                                                                                                    | шённые<br>RUB<br>ненные<br>RUB<br>инные Возвращенные<br>UB <b>0.00</b> RUB |                                      | Отказов за данный п                                                                                            | ериод не было                                                    |
| Количество тран                                                                                                    | закций 🛈                                                                   |                                      |                                                                                                    |                                                                  |
| Всего транзакций<br>О                                                                                                    | Успешных<br>О                                                              | Неуспешных<br><b>О</b>               |                                                                                                    |                                                                  |
|                                                                                                    |                                                                            | • Успешных                           | Неуспешных                                                                                                    |                                                                  |
| 10                                                                                                    |                                                                            |                                      |                                                                                                    |                                                                  |
| 0.9                                                                                                    |                                                                            |                                      |                                                                                                    |                                                                  |
| 0.8                                                                                                    |                                                                            |                                      |                                                                                                    |                                                                  |
| 0.7                                                                                                    |                                                                            |                                      |                                                                                                    |                                                                  |
| 0.6                                                                                                    |                                                                            |                                      |                                                                                                    |                                                                  |
| 0.5                                                                                                    |                                                                            |                                      |                                                                                                    |                                                                  |
| 0.4                                                                                                    |                                                                            |                                      |                                                                                                    |                                                                  |
| 0.3                                                                                                    |                                                                            |                                      |                                                                                                    |                                                                  |
| 11.2                                                                                                    |                                                                            |                                      |                                                                                                    |                                                                  |
| 0.2                                                                                                    |                                                                            |                                      |                                                                                                    |                                                                  |
| 0.1                                                                                                    |                                                                            |                                      |                                                                                                    |                                                                  |
| 0.2<br>0.1<br>0<br>Обороты ①                                                                                                    |                                                                            |                                      | Подтвержденный об                                                                                              | борот ①                                                          |
| 0.1<br>0.1<br>0<br>Всего получено (RUB)<br>0.00                                                                                                    | Сумма успешных (RUB)<br>0.00                                               | Сумма неуспешных (RUB<br>0.00        | Подтвержденный об<br>Всего получено (RUB)<br>0.00                                                              | борот @<br>Всего возвращено (RUB)<br>0.00                        |
| 0.1<br>0<br>Обороты О<br>Всего получено (RUB)<br>0.00                                                                                                    | Сульма успешных (RUB)<br>0.00<br>Успешню О Неуспешных                      | Сумма неуспешных (RUB<br>0.00        | Подтвержденный об<br>Всего получено (RUB)<br>0.00<br>0 По<br>1.0                                               | борот<br>Всего возвращено (НИВ)<br>0.00<br>лучено<br>Возвращено  |
| 0.1<br>0<br>Всего получено (RUB)<br>0.00                                                                                                    | Сумма успешных (RUB)<br>0.00<br>О Успешно О Неуспешных                     | Сумма неуспешных (RUB<br>0.00        | Подтвержденный об<br>Всего получено (RUB)<br>0.00<br>0 По<br>0.9                                               | борот<br>Всего возвращено (RUB)<br>0.00<br>лучено<br>Возвращено  |
| 0.2<br>0.1<br>0<br>0<br>0.00<br>0.00<br>0.00<br>0.00<br>0.00                                                                                                    | Сумма успешных (RUB)<br>0.00<br>Уклешно О Неуспешных                       | Сумма неуспешных (RUB<br>0,00        | Подтвержденный об<br>Всего получено (RUB)<br>0.00<br>0 По<br>0.9<br>0.8                                        | борот ©<br>Всего возвращено (RUB)<br>0.00<br>Лучено © Возвращено |
| 0.2<br>0.1<br>0<br>0<br>Всего получено (RUB)<br>0.00                                                                                                    | Сульма успешных (RUB)<br>0.00<br>Успешно О Неуспешных                      | Сумма неуспешных (RUB<br>0.00        | Подтвержденный об<br>Всего получено (RUB)<br>0.00<br>0 По<br>0.9<br>0.8<br>0.7                                 | борот О<br>Всего возвращено (RUB)<br>0.00<br>лучено О Возвращено |
| 0.2<br>0.1<br>0<br>0<br>0<br>0<br>0<br>0<br>0<br>0<br>0<br>0<br>0<br>0<br>0<br>0<br>0<br>0<br>0<br>0                                                                 | Сумма успешных (ЯUБ)<br>0.00<br>Успешню О Неуспешных                       | Сумма неуспешных (RUB<br>0.00        | Подтвержденный об<br>Всего получено (RUB)<br>0.00<br>0.0<br>0.0<br>0.0<br>0.0<br>0.0<br>0.0<br>0.0<br>0.0<br>0 | борот О<br>Всего возвращено (RUB)<br>0.00<br>лучено О Возвращено |
| 0.2<br>0.1<br>0<br>0<br>0<br>0<br>0<br>0<br>0<br>0<br>0<br>0<br>0<br>0<br>0<br>0<br>0<br>0<br>0<br>0                                                                 | Сумма успешных (RUB)<br>0.00<br>9 Успешно О Неуспешных                     | Сумма неуспециных (RUB<br>0.00       | Подтвержденный об<br>Всего получено (RUB)<br>0.00<br>0.00<br>0.00<br>0.00<br>0.00<br>0.00<br>0.00<br>0.        | борот О<br>Всего возвращено (RUB)<br>0.00<br>лучено О Возвращено |
| 0.2<br>0.1<br>0<br>0<br>Всего получено (RUB)<br>0.00<br>0.9<br>0.8<br>0.7<br>0.0<br>0.9<br>0.8<br>0.7<br>0.0<br>0.0<br>0.0<br>0.0<br>0.0<br>0.0<br>0.0<br>0.0<br>0.0 | Сумма успешных (RUB)<br>0.00<br>9 Успешню О Неуспешных                     | Сумма неуспешных (RUB<br>0,00        | Подтвержденный об<br>Всего получена (RUB)<br>0.00<br>0.00<br>0.00<br>0.00<br>0.00<br>0.00<br>0.00<br>0.        | борот ©<br>Всего возвращено (RUB)<br>0.00<br>лучено © Возвращено |
| 0.2<br>0.1<br>0<br>0<br>0<br>0<br>0<br>0<br>0<br>0<br>0<br>0<br>0<br>0<br>0<br>0<br>0<br>0<br>0<br>0                                                                 | Сульма успешных (RUB)<br>0.00<br>Успешно О Неуспешных                      | Сумма неуспешных (RUB<br>0.00        | Подтвержденный об<br>Всяга получено (RUB)<br>0.00<br>0.00<br>0.00<br>0.00<br>0.00<br>0.00<br>0.00<br>0.        | борот О<br>Всего возвращено (RUB)<br>0.00<br>лучено О Возвращено |
| 0.2<br>0.1<br>0<br>0<br>0<br>0<br>0<br>0<br>0<br>0<br>0<br>0<br>0<br>0<br>0<br>0<br>0<br>0<br>0<br>0                                                                 | Сумма успешных (RUB)<br>0.00<br>У Успешню О Неуспешных                     | Сумма неуспешных (RUB<br><b>0.00</b> | Подтвержденный об<br>всего получено (RUB)<br>0.00<br>0.0<br>0.0<br>0.0<br>0.0<br>0.0<br>0.0<br>0.0<br>0.0<br>0 | борот О<br>Всего возвращено (ЯИВ)<br>0.00<br>лучено О Возвращено |

### Окно Счёт на оплату

В этом окне можно выставить счёт клиенту по его электронной почте.

| <b>≓ans</b><br>E | Счет на оплату<br>Отправляйте ссылку на оплату клиенту по эл. поч<br>Импорт CSV-файла | xxxxxx-operator                 |
|------------------|---------------------------------------------------------------------------------------|---------------------------------|
| ::               |                                                                                       |                                 |
|                  | Номер заказа                                                                          | ФИО клиента                     |
|                  | E-mail                                                                                | Язык<br>RU ≎                    |
| ¢                | Оплатить до<br>30.03.2023 11:08                                                       | Описание платежа 0.00 Отправить |
|                  | Корзина Добавить товар<br>В корзин                                                    | не пусто                        |
| ₽                |                                                                                       |                                 |

### Окно Настройки

Обязательно укажите адрес вашей электронной почты - в дальнейшем с её помощью можно будет восстановить утерянный пароль к аккаунту.

| <b>≠</b> 876 | Настройки                                                                               | xxxxxx-operator                        |  |  |  |
|--------------|-----------------------------------------------------------------------------------------|----------------------------------------|--|--|--|
| E<br>II      | <b>Заказы</b><br>Дополнительные<br>параметры                                            | Смена пароля                           |  |  |  |
|              | <ul> <li>Пользователь</li> <li>Смена пароля</li> <li>Адрес электронной почты</li> </ul> | Текущий пароль<br>Новый пароль         |  |  |  |
| •            |                                                                                         | Новый пароль еще раз<br>Сменить пароль |  |  |  |
| ₽            |                                                                                         |                                        |  |  |  |